## How to Open and Save a Powerpoint

- Click the search icon on the task bar. Type in Powerpoint.
- 2. Click on the App.

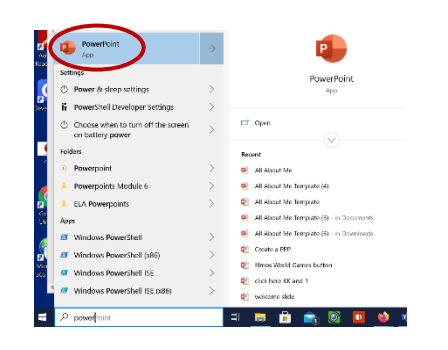

3. After you open Powerpoint, click on blank presentation.

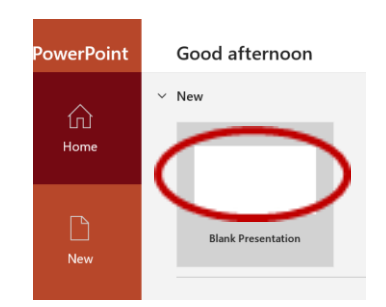

4. Click File

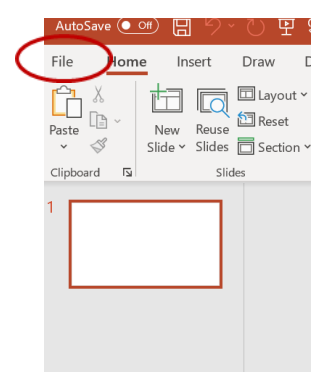

5. Save As

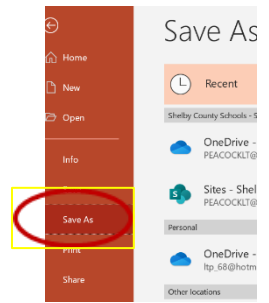

## 6. Browse

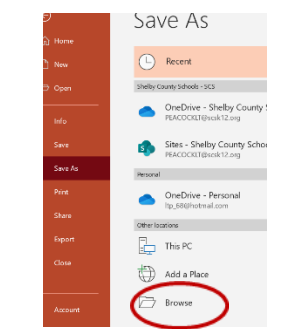

7. Documents

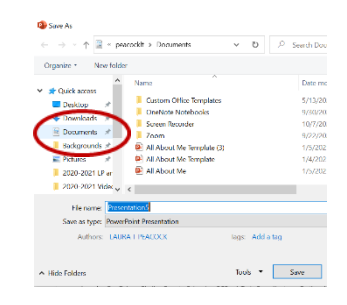

8. Click the File name box, Name your Powerpoint

| T # - P                                                                                                    | ACCERT & CONTRACTOR                                                                                                    | * 0    | 2 - 368-2100                                                                                                    |
|----------------------------------------------------------------------------------------------------|----------------------------------------------------------------------------------------------------|--------|----------------------------------------------------------------------------------------------------|
| Cripanier - New Into<br>Cripanier - New Into<br>Descop -<br>Description -<br>Description -<br>Stackgrowth -<br>E Stackgrowth -<br>E Stackgr | Nareu<br>Scatson Office Templace<br>Control of North Control<br>Secon Tracinder<br>And Acces Me Secondar<br>Mark Acces Me Secondar<br>Mark |        | Date we<br>\$115,04<br>1677,04<br>1022,04<br>1022,04<br>1002,04<br>1002,0 |
| A like folders                                                                                                    | deur Contrados<br>RA I PACIOX                                                                                                    | top Ad | fe tug<br>Sere                                                                                                    |

9. Click Save

| + A 2 - pracodit + Souments                                                                               |                                                                                                    | × 0     | P SeethOv                                                                          |
|----------------------------------------------------------------------------------------------------|----------------------------------------------------------------------------------------------------|---------|------------------------------------------------------------------------------------|
| Organity - New                                                                                            | v kulder                                                                                                    |         |                                                                                    |
| Cuck arran Decay Constants Decay Constants Securets Securets Securets Securets Securets Securets Securets | Nueve Castom Office Strephter Destrem Non-Accis Superior Non-Accis Superior Non-Accis Superior Non-Accis Ad Accust Me Strephter (3) df Accust Me Strephter @ Ad Accust Me Superior Accis Accust Me                                                                                                    |         | Date ex<br>5/15/28<br>16/2/20<br>16/2/20<br>16/2/20<br>16/2/20<br>16/2/20<br>16/20 |
| t le rorne<br>Saux as type:                                                                               | Provincial Control of Control of |         |                                                                                    |
| Alton                                                                                                    | LAURA L PHACEXX                                                                                                    | ion Add | 199                                                                                |
| A like folders                                                                                            |                                                                                                    | 1.      | Serr                                                                               |